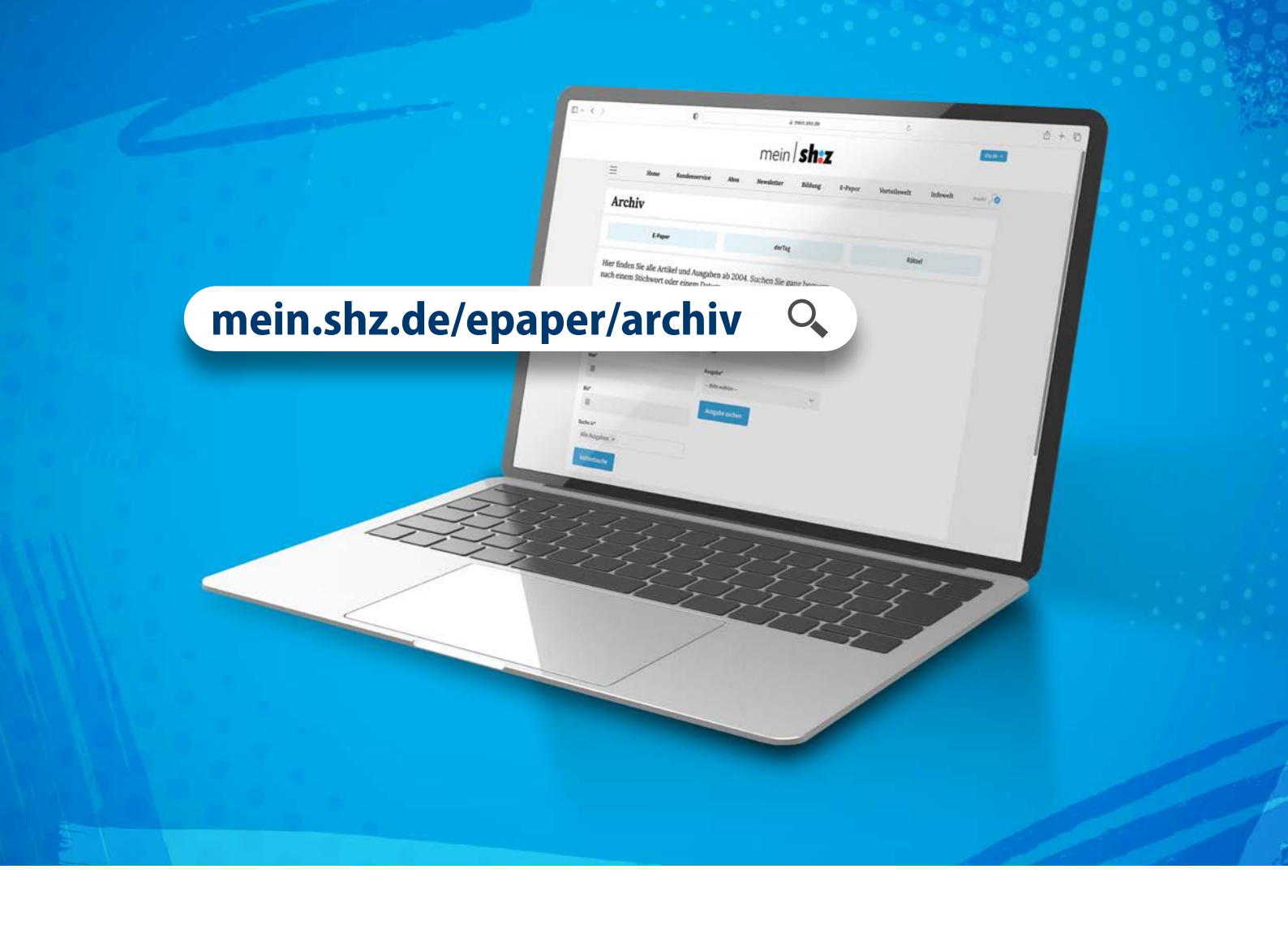

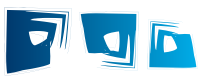

# Das Archiv Ihrer digitale Zeitung E-Paper

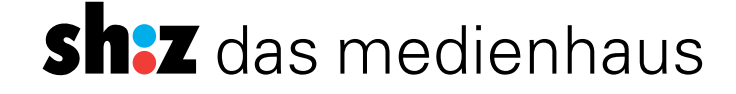

# Archiv – Zugriff auf ältere Ausgaben

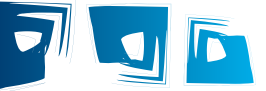

### Sie möchten vergangene Ausgaben Ihrer Zeitung noch einmal lesen? Dann nutzen Sie unser Web E-Paper Archiv.

| -  | ww                                     | w.sh          | nz.de                     | 5       | Q       |              | ````         |
|----|----------------------------------------|---------------|---------------------------|---------|---------|--------------|--------------|
|    |                                        | <i>,-</i>     | Zum E-F                   | Paper   | _       | <b>&gt;</b>  | ,            |
|    |                                        | 4             | mein                      | shaz    |         |              | _            |
|    | ≡ Home                                 | Kundenservice | Abos Newsletter           | Bildung | E-Paper | Vorteilsweit | In           |
|    | E-Paper                                |               |                           |         |         |              | li<br>Nätset |
| 1- | -                                      | Archiv        | de                        | rTag    |         |              | Rätsel       |
|    | Erschienen:<br>Die letzten sieben Tage | *             | Ausgabe<br>Der Issel Bote |         | *       |              |              |
|    | Archiv                                 | uli 2023      |                           |         |         |              |              |
|    |                                        |               | <                         |         |         |              |              |
|    |                                        |               |                           |         |         |              |              |
|    | Aı                                     | rchiv         | *                         |         |         |              |              |
|    |                                        |               | E-Paper                   |         |         |              |              |

Hier finden Sie alle Artikel und Ausgaben ab 20 nach einem Stichwort oder einem Datum.

#### 

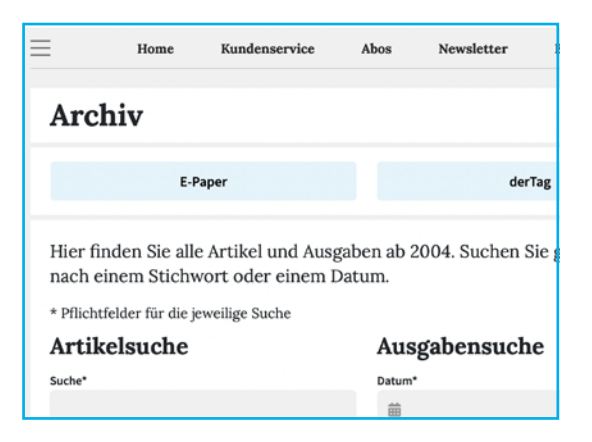

- 1. Öffnen Sie www.shz.de und wählen Sie oben rechts "E-Paper" aus.
- 2. Wählen Sie jetzt "Archiv" in der oberen hellblau hinterlegten Leiste.
  - Es öffnet sich ein Fenster in dem Sie sowohl nach Artikeln als auch nach Ausgaben suchen können.

Sie haben die Möglichkeit bis zum 2. Januar 2008 zurück recherchieren .

#### Artikelsuche

Um nach einem Artikel zu suchen, geben Sie einen oder mehrere Suchbegriffe in die Suchzeile ein. In den Feldern "Von" und "Bis" können Sie dann den Zeitraum auswählen, in welchem wir Ihren Artikel suchen sollen. Mit der "Suche in" beschränken Sie Ihre Suche entweder auf einen oder mehrere Titel oder Sie lassen die Suche durch "Alle Ausgaben" bewusst weit gefasst. Mit dem Klick auf "Volltextsuche" wird die Suche gestartet.

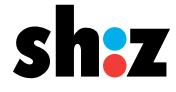

Aus

# Archiv – Zugriff auf ältere Ausgaben

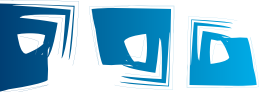

### Ausgabensuche

Um nach einer Ausgabe zu suchen, geben Sie das Datum der gewünschten Ausgabe in das Datumsfeld ein. Darunter wählen Sie die Ausgabe, nach der gesucht werden soll.

Mit einem Klick auf "Ausgabe suchen" wird die Suche gestartet.

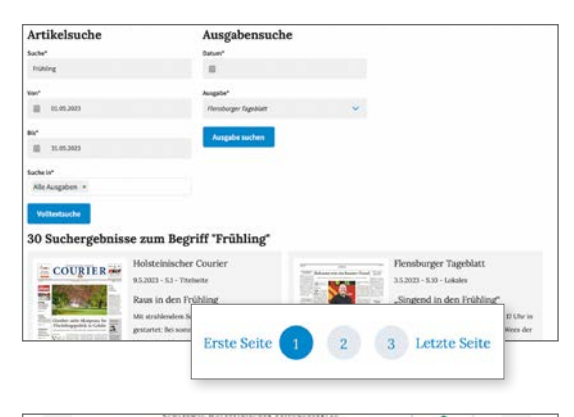

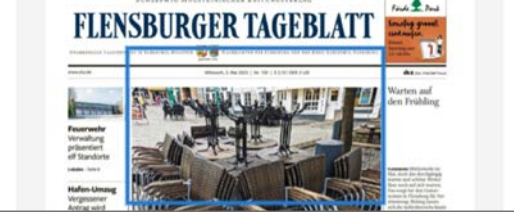

#### Warten auf den Frühling

Mittlerweile ist Mai, doch das durchgängig warme und schöne Wetter lässt noch auf sich warten. Das sorgt bei den Gastronomen in Flensburg für Verstimmung: Bislang lassen sich die Außenbereiche kaum nutzen, der

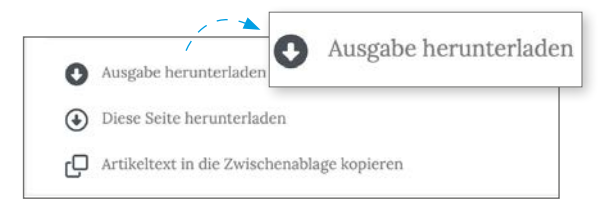

| Ausgabensuche |   |
|---------------|---|
| atum*         |   |
| 曲             |   |
| usgabe*       |   |
| Bitte wählen  | ~ |

- 3. Es können Ihnen bis zu 30 Suchergebnisse gleichzeitig angezeigt werden.
  - Wenn Sie nach unten scrollen, können Sie sich durch das gesamte Ergebnis klicken.
- 4. Wählen Sie nun die gewünschte Seite aus, um diese zu vergrößern.
- Möchten Sie einen Artikel auf einer Seite öffnen, fahren Sie mit Ihrer Maus über diesen Artikel. Es legt sich ein blauer Rahmen um den gewünschten Artikel. Mit einem Klick auf die Fläche öffnet sich der Artikel rechts neben ihrer Ausgabe.
- 6. Unterhalb der Ausgabe haben Sie drei Optionen wie Sie ihr Ergebnis weiterverarbeiten möchten.
  - Ausgabe herunterladen: Laden Sie sich die gesamte Ausgabe auf ihren Rechner herunter

Achtung: Dies ist erst 14 Tage nach dem Erscheinen der Ausgabe möglich. Es erscheint ein Hinweis, ab wann ein Herunterladen möglich ist.

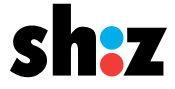

# Archiv – Zugriff auf ältere Ausgaben

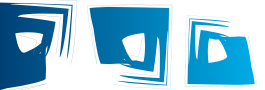

Diese Seite herunterladen
Laden Sie sich die angezeigte
Zeitungsseite auf ihren Rechner herunter

7

- Artikeltext in die Zwischenablage kopieren
  Fügen Sie den Text dann an gewünschter Stelle ein.
- 7. Unterhalb der Suchmaske finden Sie die Schaltfläche "zurück zu den Ergebnissen". So kommen zu allen gefundenen Artikeln bzw. Ausgaben zurück.

| ۲                                          | Diese Seite herunterladen                  |  |  |  |
|--------------------------------------------|--------------------------------------------|--|--|--|
| Artikeltext in die Zwischenablage kopieren |                                            |  |  |  |
| 0                                          | Ausgabe herunterladen                      |  |  |  |
| ٩                                          | Diese Seite herunterladen                  |  |  |  |
| гD                                         | Artikeltext in die Zwischenablage kopieren |  |  |  |

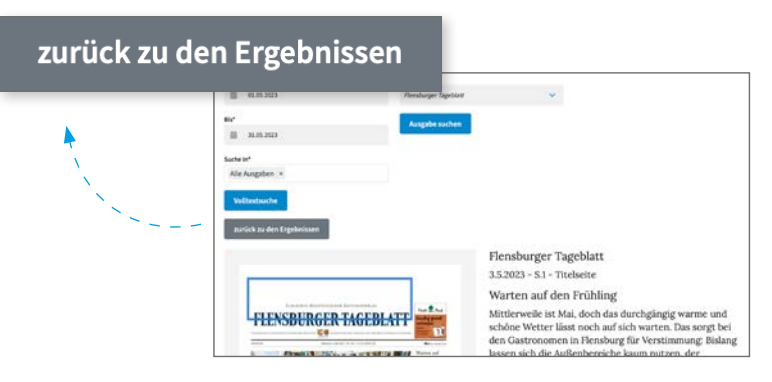

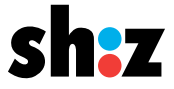